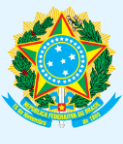

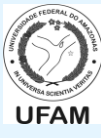

TUTORIAL DE USO – ALTERAÇÃO DE DADOS CADASTRAIS Estado Civil\* / Grupo Sanguíneo / Fator RH / Endereço (Logradouro) Bairro / Estado/CEP / Celular / E-mail Pessoal / E-mail Institucional / Título de Eleitor

1) Acesse o <u>www.servidor.gov.br</u> e clique em Sigepe Servidor e Pensionista\*:

| https://www.servido  | r.gov.br                       |                            |                |               |              |           |            |               | Ŷ 🤗          | 2.8 |
|----------------------|--------------------------------|----------------------------|----------------|---------------|--------------|-----------|------------|---------------|--------------|-----|
| BRASIL               | Acesso à informação            |                            |                |               | Par          | rticipe   | Serviços   | Legislação    | Canais       |     |
| ir para o conteúdo 🚺 | Ir para o menu 😰 🛛 Ir para a I | busca 🔞 🛛 Ir para o rodapé | 4              |               |              | ACESSIBIL | IDADE ALTO | CONTRASTE N   | 1APA DO SITE |     |
| Portal do            |                                |                            |                |               |              |           | -          |               |              |     |
| Servid               | or                             |                            |                |               |              |           | Buscar no  | portal        | Q            |     |
| GOVERNO FEDER        | RAL                            |                            |                |               |              |           |            |               |              |     |
|                      |                                |                            |                | Cartão de     | Decene       | Dorguntar | Froquentor | Control Finor | Ounidaria    |     |
|                      |                                |                            |                | Clestad de    | eressoas   r | reiguntas | rrequences | Central sipec |              |     |
| VOCÊ ESTÁ AQUI: PÁO  | SINA INICIAL                   |                            |                |               |              |           |            |               |              |     |
| CENTRAL DE           | Son                            | icos I Son <i>i</i> idor   |                |               |              |           |            |               |              |     |
| CONTEÚDOS            | Serv                           | iços   sei vidoi           |                |               |              |           |            |               |              |     |
| Notícia:             | s 📥                            |                            |                |               |              |           |            |               |              |     |
|                      |                                |                            | -6             | 6.0           |              |           | -          |               |              |     |
| Publica              | ções                           | <b>_ _</b>                 | E              |               | Z            | ~         |            | e-Ouv         |              |     |
| Concursos            |                                | Sigepe Servidor            | Comprovante de | Sigepe mobile | Simulador    | de        | SIASS      | Ouvidoria     |              |     |
| Oneutrosidadas       |                                | e Pensionista              | Rendimentos    |               | Aposentad    | oria      |            |               |              |     |
| Oportunidades        |                                |                            |                |               |              |           |            |               |              |     |
| Legislação           | Noti                           | cias em Destaq             | ue             |               |              |           |            |               |              |     |
|                      |                                |                            |                |               |              |           |            |               |              |     |

2) Preencha seu CPF e senha e clique ACESSAR:

| C https://sso.gestaod | leacesso.planejamento.gov.br/cassso/login?service=l | https%3A%2F%2Fs     | ervidor.sigepe.planejamento.gov.br%2FSIGEPE-PortalSe                                                          | ☆ | <u>7</u> | P. |  |
|-----------------------|-----------------------------------------------------|---------------------|----------------------------------------------------------------------------------------------------|---|----------|----|--|
|                       |                                                     | MA<br>STÃO<br>CESSO |                                                                                                    |   |          |    |  |
|                       | Faça login para prosseguin                          | r para o S          | igepe                                                                                                    |   |          |    |  |
|                       | Digite o CPF sem pontuação                          |                     | CERTIFICADO DIGITAL                                                                                           |   |          |    |  |
|                       | Digite a senha                                      | OU                  | Se você possui certificado digital,<br>clique em uma das opções abaixo e<br>acesse através de seu código PIN. |   |          |    |  |
|                       | Acessar ♣)                                          |                     | Certificado<br>em Nuvem                                                                                       |   |          |    |  |
|                       |                                                     |                     | Precisa de Aiuda?                                                                                             |   |          |    |  |
|                       |                                                     |                     | ::SELECIONE::                                                                                                 |   |          |    |  |
|                       |                                                     |                     | Pessoas                                                                                                    |   |          |    |  |

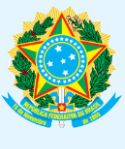

## PODER EXECUTIVO MINISTÉRIO DA EDUCAÇÃO UNIVERSIDADE FEDERAL DO AMAZONAS PRÓ-REITORIA DE GESTÃO DE PESSOAS

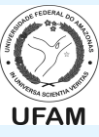

3) Clique em Dados Cadastrais:

| Área de Trabalho    |                      |                                         |                      |
|---------------------|----------------------|-----------------------------------------|----------------------|
| -                   | **                   | -                                       | S                    |
| Último Contracheque | Dados Cadastrais     | Férias                                  | Dados Financeiros    |
| 3                   | ~                    | 4                                       |                      |
| Consignações        | Saúde do Servidor    | Previdência                             | Requerimentos Gerais |
|                     |                      | 8                                       |                      |
| Indenizações        | Central de Mensagens | Gerenciamento de<br>Dispositivos Móveis | Manuals              |

4) Clique em Dados Pessoais:

| Você está em: Portal de Serviços do Servidor | / Área de Trabalho                                                                                                    |                                                                                                   |                                    |                                                     |
|----------------------------------------------|----------------------------------------------------------------------------------------------------|---------------------------------------------------------------------------------------------------|------------------------------------|-----------------------------------------------------|
|                                              | Área de Trabalho                                                                                                    | Dados Cadastrais                                                                                  | Férias                             | Dados Financeiros                                   |
|                                              | Dados Cadastrais   • Dados Pessoais   • Dados Funcionais   • Dossié Consolidado   • Redução da Jornada<br>de Trabalho | Dependentes<br>Cadastro de<br>Dependentes<br>Consultar<br>Dependentes<br>Consultar<br>Solicitação | - L<br>Ir<br>A                     | icença<br>icentivada<br>imulação de<br>posentadoria |
|                                              | Consignações                                                                                                    | Saúde do Servidor                                                                                 | RPC<br>Previdência<br>Complementar |                                                     |

5) Analise todos os seus dados e verifique se estão atualizados ou não. Caso atualizados, finalize o acesso. Caso desatualizados, siga ao passo seguinte.

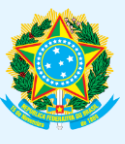

PODER EXECUTIVO MINISTÉRIO DA EDUCAÇÃO UNIVERSIDADE FEDERAL DO AMAZONAS PRÓ-REITORIA DE GESTÃO DE PESSOAS

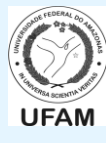

## 6) Clique em Atualizar.

| E-mail Pessoal - Este é o e-mail que será usado para receber notificações, como exemplo: Notificação de férias, recuperação de senha e código de autorização de consignatárias . |
|----------------------------------------------------------------------------------------------------|
| E-mail Institucional<br>ron @planejamento.gov.br                                                                                                    |
| Documentação                                                                                                    |
| Registro Geral Órgão Expedidor UF                                                                                                    |
| Emiseão Expedição CPF PIS/PASEP                                                                                                    |
| Titulo de Eleitor                                                                                                    |
| Num. Comprov. Militar Örgäo Comprov. Militar Série Comprov. Militar                                                                                                    |
| Num. Passaporte                                                                                                    |
| Atuslizar Imprimir                                                                                                    |

7) No exemplo abaixo, e-mail pessoal e/ou e-mail institucional necessitam de atualização. Preenche-se a informação correta em cada campo e clique em GRAVAR:

| E-mail Pessoal - Este é o e-mail que será usado para receber notificações, como exemplo: Notificação de férias, recuperação - Digitar e-mail |
|----------------------------------------------------------------------------------------------------|
| E-mail Institucional                                                                                                    |
| Documentação                                                                                                    |
| Registro Geral Órgilio Expedidor UF                                                                                                    |
| Emissão Expedição CPF PIS/PASEP                                                                                                    |
| Titulo de Eleitor *                                                                                                    |
| Num. Comprov. Militar Órgilo Comprov. Militar Série Comprov. Militar                                                                         |
| Num. Passaporte                                                                                                    |
| Gravar                                                                                                    |

8) Aparecerá a confirmação de Gravação realizada com sucesso. Finalize o acesso.

🗸 Gravação efetuada com sucesso

\* Lembrando que, caso o servidor altere o Estado Civil e seu nome tenha sido alterado no CPF (e na Base da Receita Federal), deverá preencher o Formulário de Alteração Estado Civil/Nome (Downloado  $\rightarrow$  <u>https://goo.gl/4FBnYk</u>) e dar entrada/encaminhar na/à PROGESP.

×